# 通过 CARSI 服务 访问校购学术资源 说明书

桂林电子科技大学网络与信息技术中心2021年11月

# 一、 通过 CARSI 资源的官网入口访问:

1. 登录 https://ds.carsi.edu.cn/, 输入学校名称

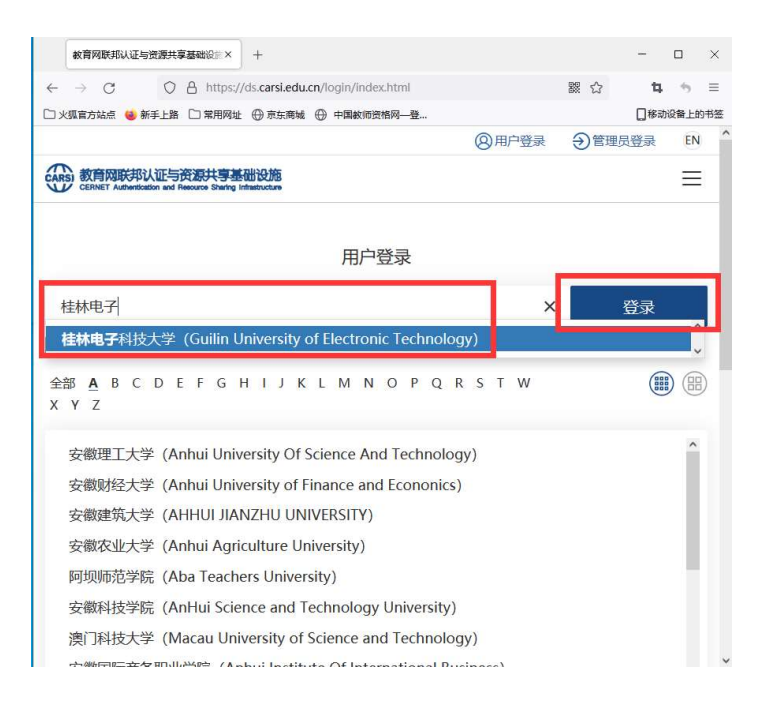

2. 使用学校统一身份认证平台账号和密码登录

|              | 教育网统   | 一认证与资源共享(Carsi)× +                                                |                      |
|--------------|--------|-------------------------------------------------------------------|----------------------|
| $\leftarrow$ | → C    | 🔿 🔒 https://idp.guet.edu.cn/idp/pi                                | rofile/SAML2/Redired |
| ۲D           | 《狐官方站点 | 🤨 🚳 新手上路 🗋 常用网址 💮 京东商城 💮 中国教                                      | 师资格网一登               |
|              |        |                                                                   |                      |
|              |        | 登录到 CARSI线上环境正式DS服务                                               |                      |
|              |        | 用户名                                                               | > 忘记密码?              |
|              |        | 密码                                                                |                      |
|              |        | □ 不保持账号信息                                                         |                      |
|              |        | □ 清除之前访问此服务的授权信息。                                                 |                      |
|              |        | 登录                                                                |                      |
|              |        | CERNET 联邦认证与<br>资源共享基础设施<br>https://ds.carsi.edu.cn/ds/index.html |                      |

教育网统—认证与资源共享-桂林电子科技大学

3. 同意"关于身份认证和隐私声明"

| 关于身份认证 ← → C □ 火狐官方站点 | E与隐私的声明 × +<br>○ A https://idp.guet.edu.cn/idp/profile/SAML2/Redirect/SSO?execution 器 ☆<br>● 新手上路 □ 常用网址 ⊕ 京东商城 ⊕ 中国教师资格网—登 |   |
|-----------------------|----------------------------------------------------------------------------------------------------|---|
|                       | 使<br>を<br>の<br>しま<br>しい<br>しい<br>しい<br>しい<br>しい<br>しい<br>しい<br>しい<br>しい<br>しい                                               |   |
|                       | "您的身份认证信息仅用于开通CARSI服务所必需的身份认证,并会以加密的方式安全存储,不会用于其他用途。该身份认证账号直接使用学校统一身份认证平台的账号,账号的密码修改请在学校的统一身份认证平台进行修改。<br>挂林电子科技大学"         |   |
|                       | 拒绝 型 我同意此使用条款 提交 〕                                                                                                    |   |
|                       | 教育网统一认证与资源共享-桂林电子科技大学                                                                                                    | J |

4. 接受"提供给服务的必要信息"

| 信息发布                            | × +                                                                  |            |
|---------------------------------|----------------------------------------------------------------------|------------|
| $\leftrightarrow \rightarrow c$ | O A https://idp.guet.edu.cn/idp/profile/SAML2/Redirect/SSO?execution | 騾 ☆        |
| □ 火狐官方站点                        | 💩 新手上路 🗋 常用网址 🕀 京东商城 🕀 中国教师资格网—登                                     |            |
|                                 |                                                                      |            |
|                                 |                                                                      | 认证与<br>础设施 |
|                                 | 担供给服务的信息                                                             |            |
|                                 | Entitlement urn:mace:dir:entitlement:common-lib-terms                |            |
|                                 | Scoped affiliation staff@guet.edu.cn                                 |            |
|                                 | eduPersonTargetedID w3fI6A+ssowLirPddhCAYWl6/J4=                     |            |
|                                 | Pairwise ID w3fI6A+ssowLirPddhCAYWI6/J4=@guet.edu.cn                 |            |
|                                 | 以上信息会被共享给您操作的服务。您是否同意每次访问此服务时都共享这些信息?                                |            |
|                                 | 选择发布信息的时长:                                                           |            |
|                                 | ○ 下次登录时再次提示                                                          |            |
|                                 | • 我同意每次都发送我的信息                                                       |            |
|                                 | ● 当提供给此服务的信息变化时再次提示我                                                 |            |
|                                 | • 我同意自动发送相同的信息到此服务。                                                  |            |
|                                 | ○ 不要再次提示我                                                            |            |
|                                 | • 我同意 所有关于我的信息发布给所有服务。                                               |            |
|                                 | 此设置可以在登陆页面中勾选上复选框来取消                                                 |            |
|                                 | 拒绝 接受                                                                |            |

5. 登录成功,可以看到校购的学术资源情况

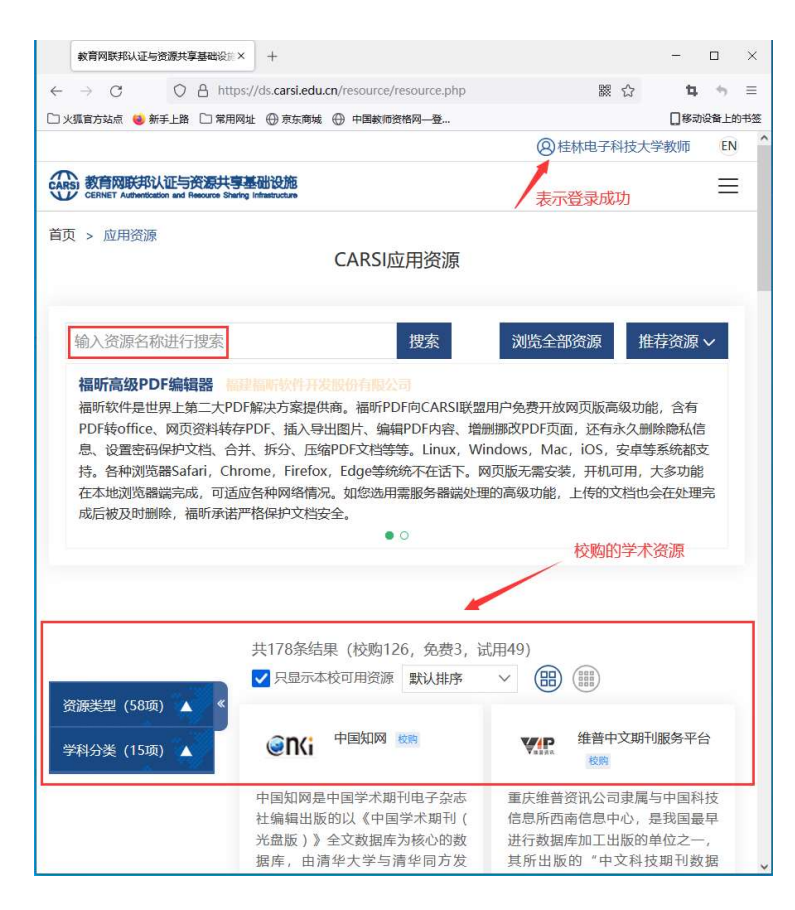

6. 选择要登录的学术资源,点击"访问资源"

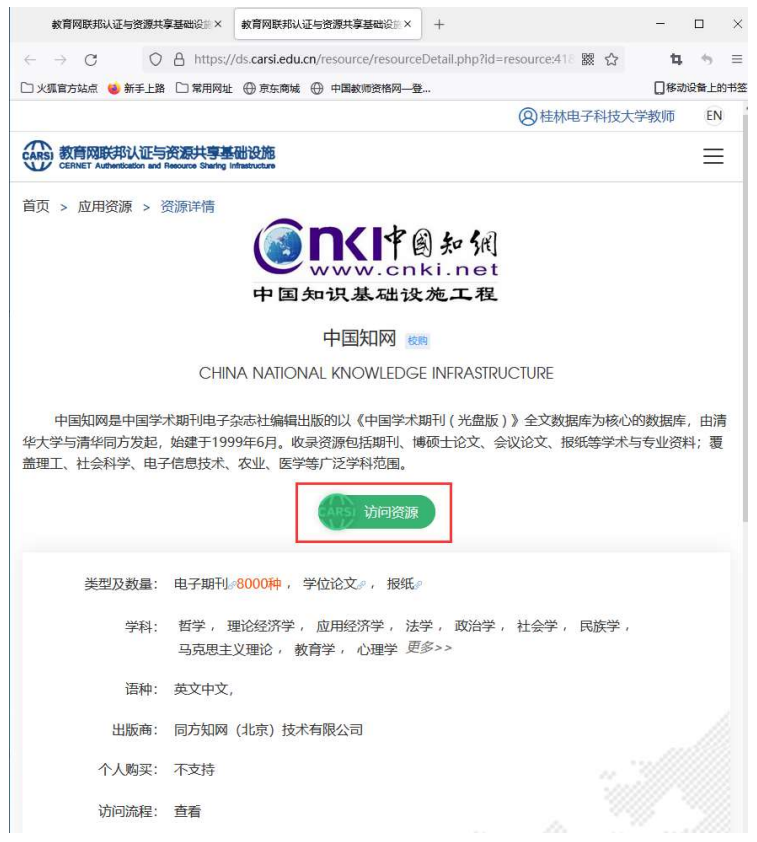

# 二、 通过学术资源的 CARSI 服务入口访问

## (一) 国外学术资源访问

1. 输入国外学术资源访问地址,比如 Elsevier ScienceDirect 数据库的 <u>https://www.sciencedirect.com/</u>,并点击"Sign in"(登录)

| E ScienceD                        | irect.com   Science, h × +                                                                                                    |                                                                                                    |                                                                               |                    |                |             |      |          | -                                                                                                    | ø  | $\times$ |
|-----------------------------------|----------------------------------------------------------------------------------------------------|----------------------------------------------------------------------------------------------------|-------------------------------------------------------------------------------|--------------------|----------------|-------------|------|----------|----------------------------------------------------------------------------------------------------|----|----------|
| $\leftrightarrow$ $\rightarrow$ C | https://www.scienced                                                                                                    | irect.com                                                                                                    |                                                                               |                    |                |             |      |          | Image: Image: Image | θ  | 0        |
| . U                               | ScienceDirect                                                                                                    |                                                                                                    |                                                                               |                    | Journals & Bo  | ooks        | 0    | Register | Sign                                                                                                    | in | ]        |
|                                   | Search for peer-re                                                                                                    | eviewed journal artic                                                                                                    | les and book chapters                                                         | (including open ad | ccess content) |             |      |          |                                                                                                    |    |          |
|                                   | Keywords                                                                                                    | Author name                                                                                                    | Journal/book title                                                            | Volume Issu        | ie Pagi Q      | Advanced se | arch |          |                                                                                                    |    |          |
| alter.                            | ant to                                                                                                    | 102. 4.                                                                                                    | ARCON CON                                                                     |                    |                |             |      |          | 1                                                                                                    |    |          |
|                                   | Elsevier journals offer th<br>climate change, biodive<br>addressing our planets'<br>Join us in working towar<br>independent report on the | e latest peer-reviewed re<br>sity, renewable energy ar<br>dimate emergency.<br>ds a sustainable future w<br>reating a Net Zero future<br>Get the I | search papers on<br>ad other topics<br>ith our editorially<br>Net Zero report |                    |                |             |      | lindo    | WS.                                                                                                    |    |          |

2. 点击"通过您的机构登录"

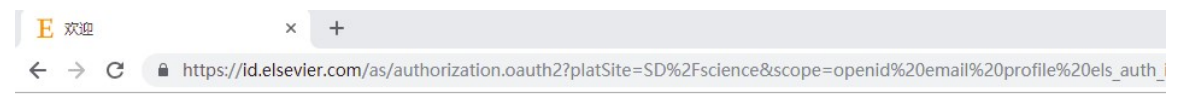

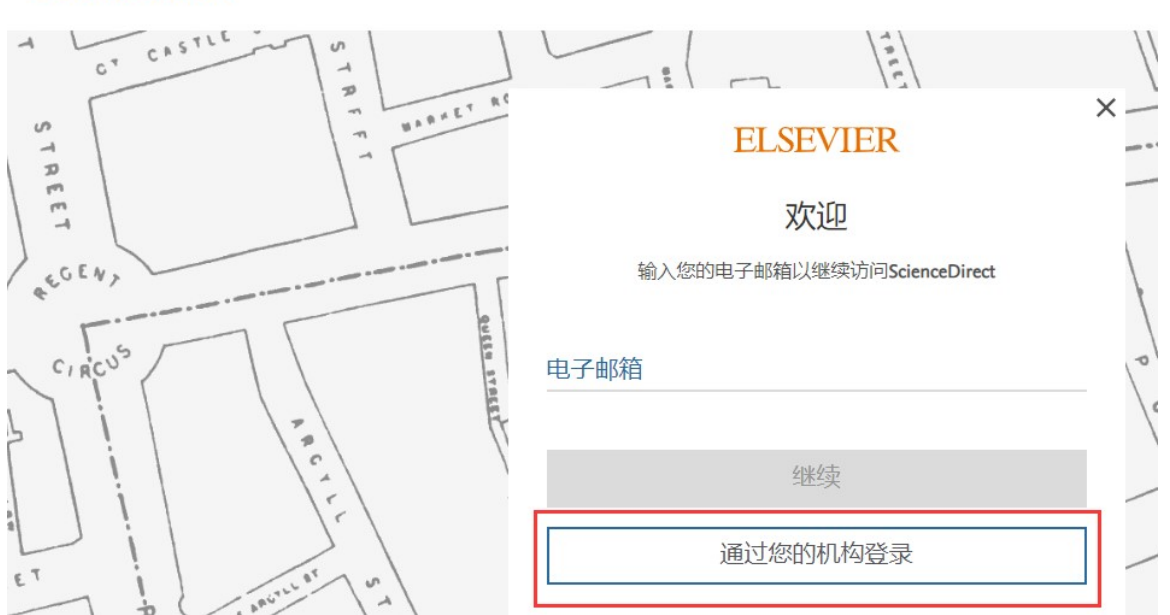

#### ScienceDirect

3. 输入学校名称

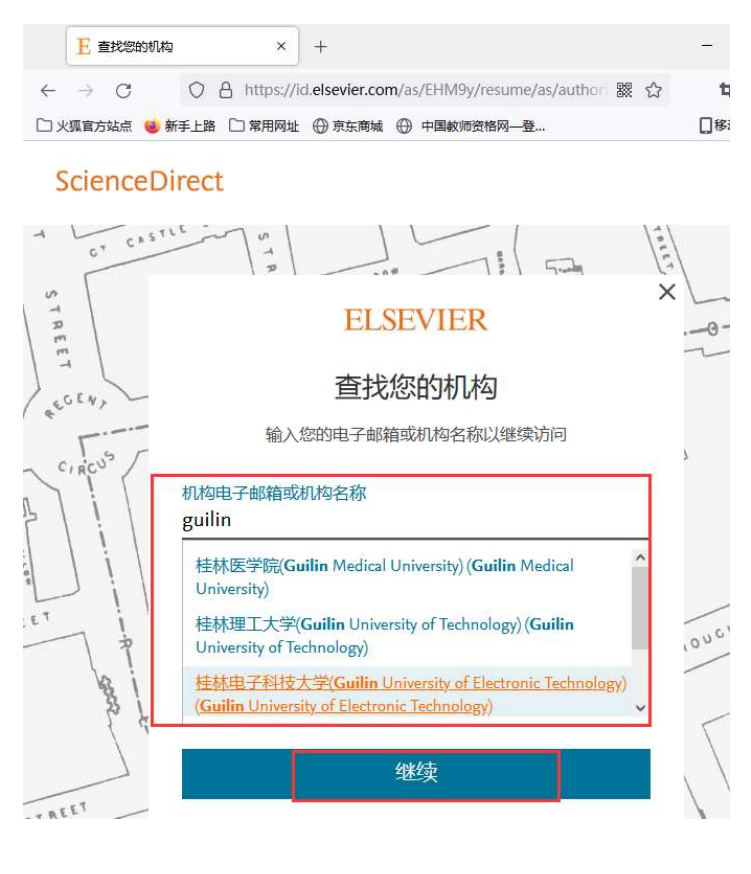

|              | Eï            | 1过您 | 的机构 | 访问          | ×            | +            |          |                         |    |   | - |
|--------------|---------------|-----|-----|-------------|--------------|--------------|----------|-------------------------|----|---|---|
| $\leftarrow$ | $\rightarrow$ | С   |     | 0           | A https://ic | elsevier.cor | n/as     | /EHM9y/resume/as/author | 88 | ☆ |   |
| Ľ×           | 狐官方           | 站点  | 📵 新 | <b>i手上路</b> | □ 常用网址       | ⊕ 京东商城       | $\oplus$ | 中国教师资格网一登               |    |   | C |

ScienceDirect

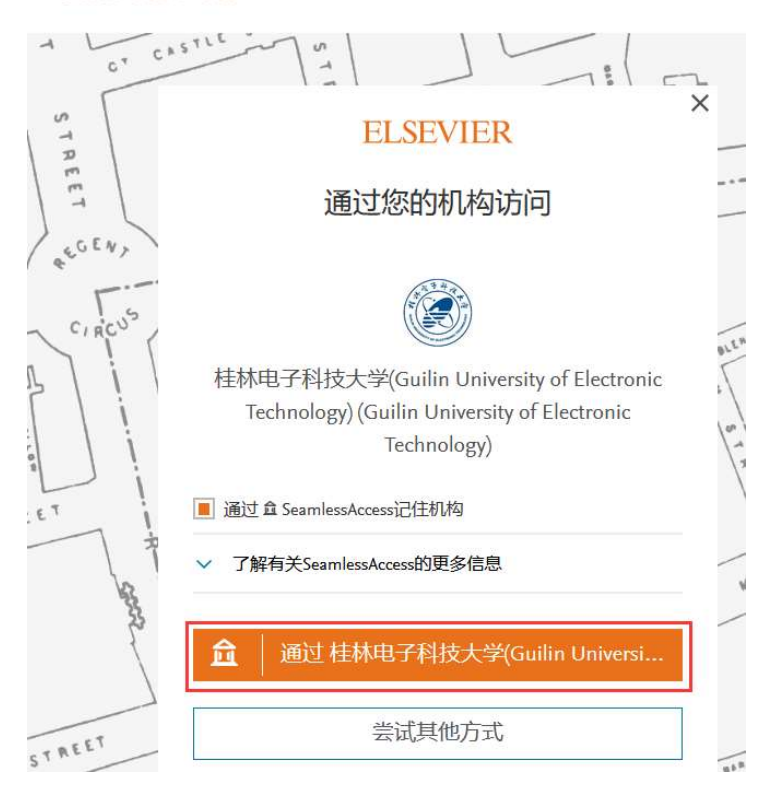

4. 使用学校统一身份认证平台账号和密码登录

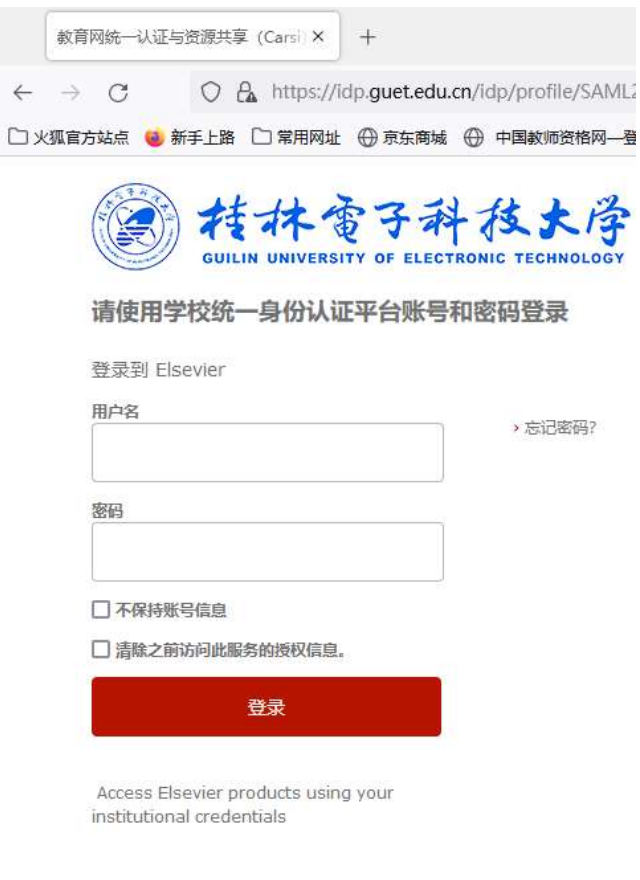

教育网统—认证与资源共享-桂林电子科技大学

5. 同意"关于身份认证和隐私声明"

| ← → C ▲ 不安全   https://idp.guet.edu.cn/idp/profile/SAML2/Red ☆ ▲ Elsevier 关于身份认证与隐私的声明        | : |
|----------------------------------------------------------------------------------------------|---|
| Elsevier<br>关于身份认证与隐私的声明                                                                     | _ |
| Elsevier<br>关于身份认证与隐私的声明                                                                     |   |
| 关于身份认证与隐私的声明                                                                                 |   |
| · 林林 你子科林 · 冷                                                                                |   |
| ( A 2 47 & 3 47 4 × × 13                                                                     |   |
| GUILIN UNIVERSITY OF ELECTRONIC TECHNOLOGY<br>"您的身份认证信息仅用于开诵CARSI服务所必要的身份认证,并会以加密的方式安全存储,不会用 |   |
| 于其他用途。该身份认证账号直接使用学校统一身份认证平台的账号,账号的密码修改请在学校的<br>统一身份认证平台进行修改。                                 |   |
| 桂林电子科技大学"                                                                                    |   |
|                                                                                              |   |
| 拒绝                                                                                           |   |
|                                                                                              |   |
| 教育网统一认证与资源共享-桂林电子科技大学                                                                        |   |

6. 接受""提供给服务的必要信息"

| A A 113                                                                                             | 安全   https://idp.guet.edu.cn/idp/profile/SAML2/Red 合                                |   |
|----------------------------------------------------------------------------------------------------|-------------------------------------------------------------------------------------|---|
|                                                                                                    |                                                                                     |   |
|                                                                                                    |                                                                                     |   |
| At 14                                                                                               | ティンサ キャン                                                                            |   |
|                                                                                                    | を マイイマスティチ<br>ISTY OF ELECTRONIC TECHNOLOGY 您将要访问此服务:                               |   |
| 服务的描述信息:                                                                                            |                                                                                     |   |
| cess Elsevier produ                                                                                 | icts using your institutional credentials                                           |   |
|                                                                                                    |                                                                                     |   |
| 提供给服务的信                                                                                             | 言思.                                                                                 |   |
| Entitlement                                                                                         | staff@guot.edu.cn                                                                   |   |
| eduPersonTargeted                                                                                   | ID E1t8WI w0am21Y7II+P4otnPhf7wg=                                                   |   |
| Pairwise ID                                                                                         | F1t8WI w0am21YZII+P4otnPhfZwg=@guet.edu.cn                                          |   |
| New Yorks of Contest                                                                                |                                                                                     | - |
| 服务的隐私数据:                                                                                            |                                                                                     |   |
| 上信息会被共享给您援                                                                                          | 離的服务。您是否同意每次访问此服务时都共享这些信息?                                                          |   |
|                                                                                                    |                                                                                     |   |
| 选择发布信息的时长:                                                                                          |                                                                                     |   |
| 选择发布信息的时长:<br>〇 下次登录时再次捂                                                                            | ا <del>م</del>                                                                      |   |
| <ul> <li>选择发布信息的时长:</li> <li>下次登录时再次揭</li> <li>我同會每次都3</li> </ul>                                   | 記示                                                                                  |   |
| <ul> <li>选择发布信息的时长:</li> <li>下次登录时再次携</li> <li>我同意每次都3</li> </ul>                                   |                                                                                     |   |
| <ul> <li>选择发布信息的时长:</li> <li>下次登录时再次携</li> <li>我同意每次都划</li> <li>当提供给此服务部</li> </ul>                 | 表示<br>发送我的信息<br>过信息变化时再次提示我                                                         |   |
| 选择发布信息的时长:<br>下次登录时再次提<br>・我同意每次都划<br>当提供给此服务部<br>・我同意自动发送                                          | 表示<br>发送我的信息。<br>5信息变化时再次提示我<br>送相同的信息到此服务。                                         |   |
| 选择发布信息的时长:<br>下次登录时再次损<br>・我同意每次都发<br>・我同意每次都发<br>・我同意自动发送<br>、不要再次提示我                              | 影示<br>发送我的信息<br>近信息变化时再次提示我<br>差相同的信息到此服务。                                          |   |
| 选择发布信息的时长:<br>下次登录时再次损<br>•我同意每次都划<br>• 我同意每次都划<br>• 我同意自动发送<br>• 我同意自动发送<br>• 不要再次提示我<br>• 我同意 所有关 | 显示<br>发送我的信息<br>近信息变化时再次提示我<br>送相同的信息到此服务。<br>于我的信息发布给 <b>所有</b> 服务。                |   |
| 选择发布信息的时长:<br>下次登录时再次损<br>・我同意每次都分<br>。当提供给此服务的<br>・我同意自动发送<br>不要再次提示我<br>・我同意 所有关<br>此设置可以在登陆页面    | 最示<br>发送我的信息<br>近信息变化时再次提示我<br>送相同的信息到此服务。<br>于我的信息发布给 <b>所有</b> 服务。<br>I中勾选上复选框来取消 |   |

### 7. 登录成功

| <b>E</b> 就快好了                      | × +                                        |                                | _    |          |
|------------------------------------|--------------------------------------------|--------------------------------|------|----------|
| $\leftarrow \   \rightarrow \   G$ | O A https://id.elsevier.com/as/fRLpJ/r     | esume/as/authoriz 🗱 🟠          | 4    | *        |
| 🗋 火狐官方站点 🧕                         | 新手上路 🗋 常用网址 🕀 京东商城 💮 中国教师                  | 资格网—登                          | 【移动  | 设备上的一    |
| ScienceD                           | lirect                                     |                                |      |          |
| d Lor CAST                         |                                            | The line                       |      |          |
| STREE                              | ELSEVIER                                   | २                              | -0   | R        |
| LEGEN,                             | 就快好了                                       |                                |      | Manu Lau |
| CIACUS /                           | 我们现在知道您来自 桂林电子科技大学<br>Electronic Technolog | 学(Guilin University of<br>yy)。 |      | U        |
|                                    | 请输入您的电子邮箱以登录或创入                            | 書 Elsevier 帐户。                 |      |          |
|                                    | 电子邮箱<br>                                   |                                |      | -        |
| ET I                               |                                            |                                | JUCH | STR      |
| See 1                              | 登录或注册                                      |                                |      | /        |
|                                    | 匿名继续                                       |                                |      | 0 m 0    |
|                                    |                                            |                                | . \  |          |

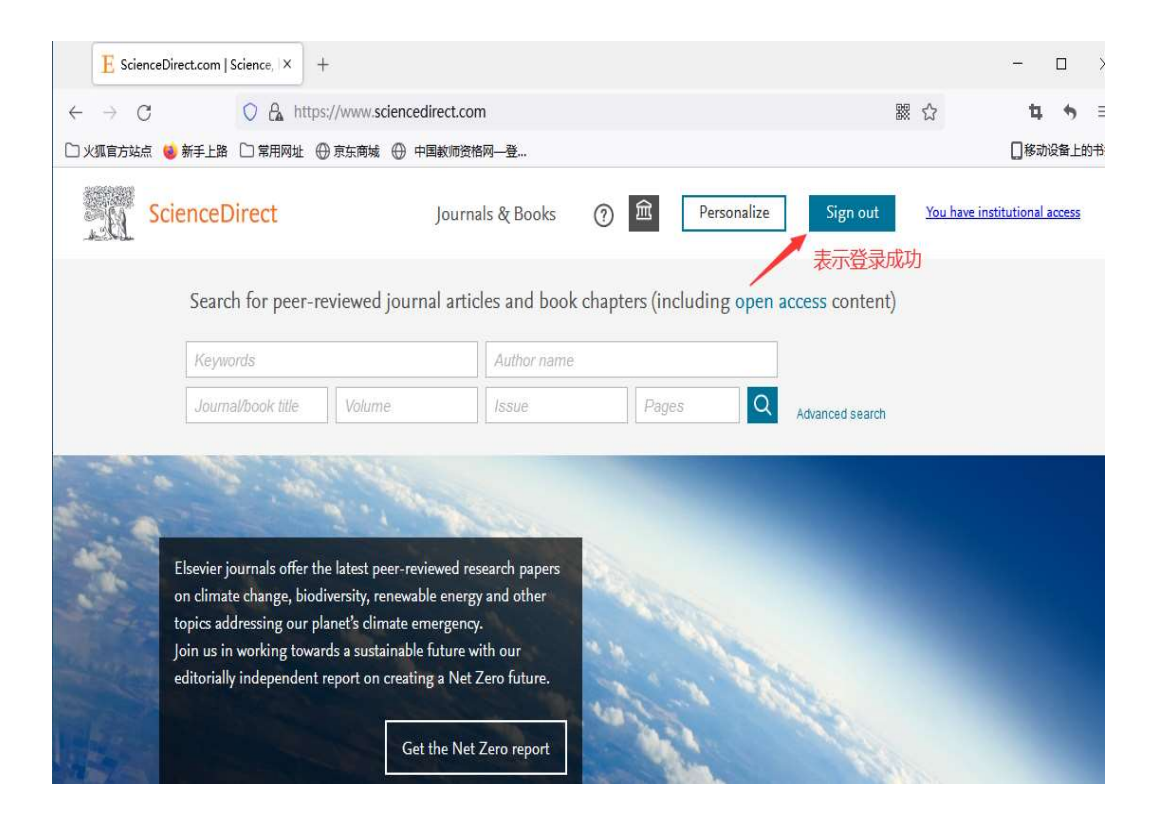

# (二) 国内学术资源访问

1. 输入国内学术资源的 CARSI 服务访问入口地址,比如万方入口地址:https://fsso. wanfangdata.com.cn,并输入学校的名称

| □ 万方数据高校/机构外部访问系统 × +                                                           |                               |                                                       | - Ø X                                     |
|---------------------------------------------------------------------------------|-------------------------------|-------------------------------------------------------|-------------------------------------------|
| ← → C D https://tsso.waniangdata.com.cn □ 「「「うう数据<br>WANFANG DATA<br>知识服务平台 図 和 | 充<br>〔                        | ARS) 教育网联邦认证与资源<br>CERNET Authentication and Resource | ☆ 9 0<br>共享基础设施<br>Sharing Infrastructure |
| 通过您所                                                                            | f在的机构(学校、                     | 单位等)                                                  |                                           |
| 机构名称Gui                                                                         | LIN<br>电子科技大学                 | 前往                                                    |                                           |
| 或从机构列表选择: 桂林<br>按机构拼音首字母(全部) A-E 桂林<br>桂林                                       | 抗天工业学院<br>里工大学<br>该游学院<br>医学院 |                                                       |                                           |
| 阿坝师花学院 多                                                                        | · 徽财贸职业学院 安徽大学                | 安徽工业大学 激活 \<br>安徽工业大学 激活 \                            | Vindows<br>■"以激活 Windowsy-                |

2. 使用学校统一身份认证平台账号和密码登录

| 教育网统一认证与资源共                                       | 享 (Car × +                                                                                                    |                       |
|---------------------------------------------------|----------------------------------------------------------------------------------------------------|-----------------------|
| $\leftrightarrow$ $\rightarrow$ C $\square$ https | ://idp.guet.edu.cn/idp/profile/SAML2/Redire                                                                                                    | ct/SSO?execution=e1s2 |
| ← → C  https                                      | //idp.guet.edu.cn/idp/profile/SAML2/Redire     //idp.guet.edu.cn/idp/profile/SAML2/Redire     //idp.guet.edu.cn/idp.guet.edu.cn/idp.gu | ct/SSO?execution=e1s2 |
|                                                   | WANFANG DATA                                                                                                    |                       |
|                                                   | nces.//isso.wainanguata.com.cit                                                                                                    |                       |
|                                                   | 教育网统一认证与资源共享 桂林电子科技大学                                                                                                    |                       |

3. 同意"关于身份认证和隐私声明"

| ß | 关于            | 身份认证 | E与限 | 题私的声明        | ×     | +                                                    |
|---|---------------|------|-----|--------------|-------|------------------------------------------------------|
| ← | $\rightarrow$ | С    |     | https://idp. | guet. | edu.cn/idp/profile/SAML2/Redirect/SSO?execution=e1s3 |

| で<br>COLLIN UNIVER<br>关于身份认证与隐私的               | 電子科技大学<br>STY OF ELECTRONIC TECHNOLOGY<br>声明 | Œ                    | <b>万方数据</b><br>WANFANG DATA          |
|------------------------------------------------|----------------------------------------------|----------------------|--------------------------------------|
| "您的身份认证信息<br>用途。该身份认证账<br>平台进行修改。<br>桂林电子科技大学" | 仅用于开通CAKSI服务所必需的场<br>号直接使用学校统一身份认证平          | I份认证,并会以<br>台的账号,账号的 | 加密的方式安全存储,不会用于其他<br>物密码修改请在学校的统一身份认证 |
| 拒绝                                             |                                              |                      | ✓ 我同意此使用条款                           |
| 教育网统一认证与资源共                                    | 享-桂林电子科技大学                                   |                      |                                      |

4. 接受"提供给服务的必要信息"

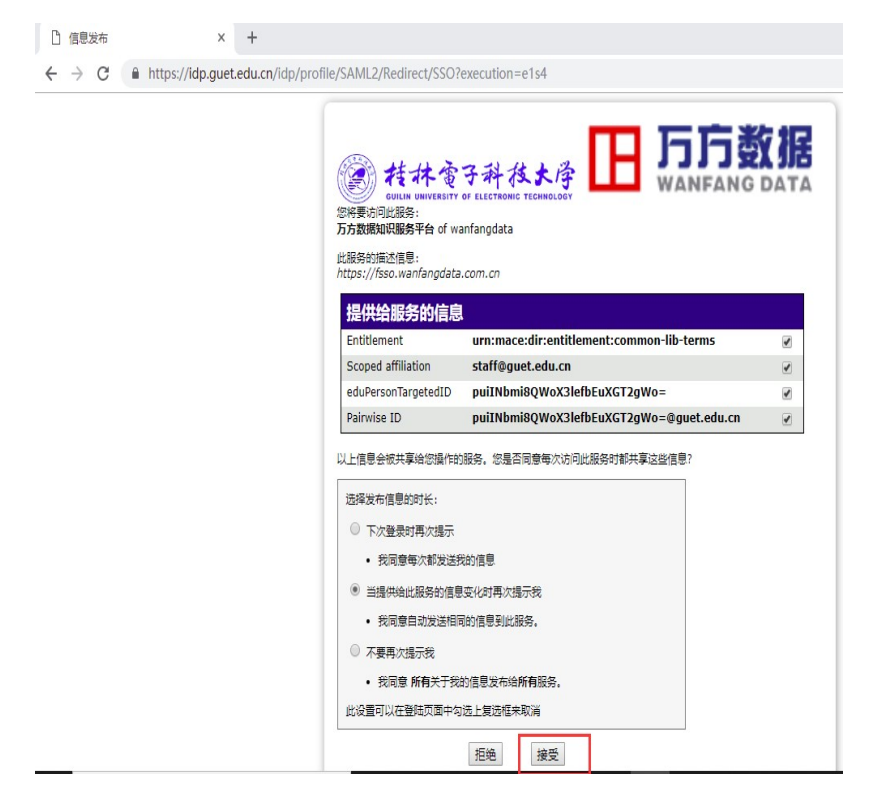

#### 5. 登录成功

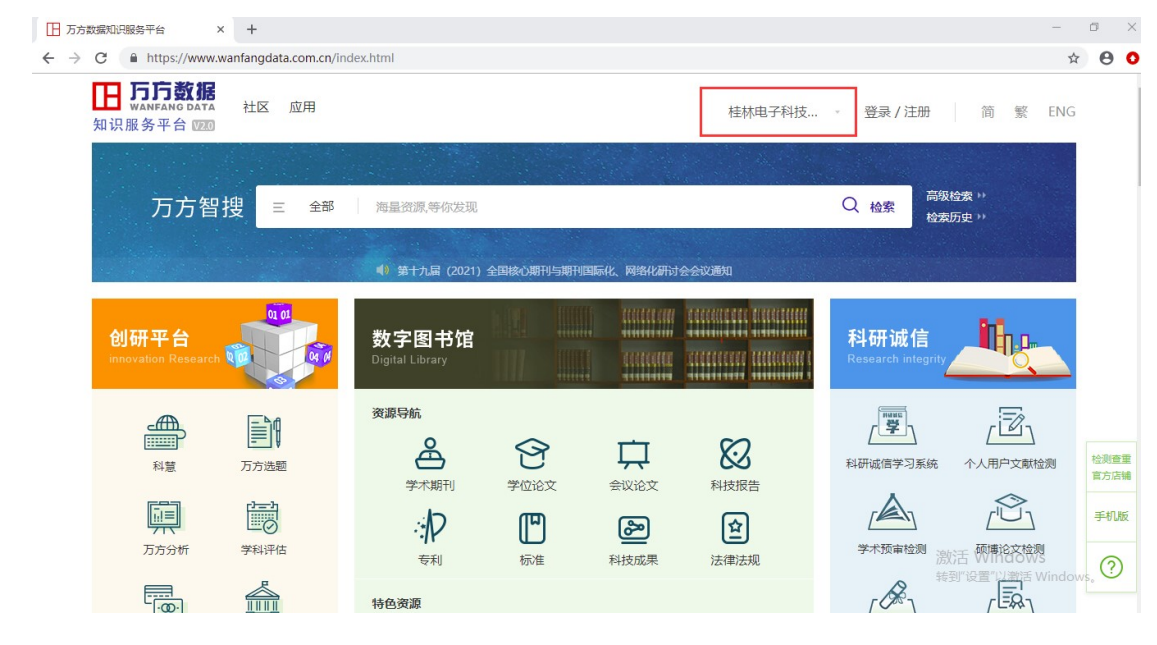

## 三、 备注

各学术服务提供商(SP)登录过程中有一定细微差异,所以登录的操作上会有所不同。 但由于涉及的学术服务提供商(SP)很多,在这儿不再一一详细说明。